# Montage- und Serviceanleitung

für die Fachkraft

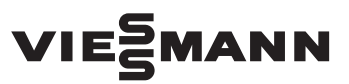

#### Vitoconnect 100 Typ OPTO1

Kommunikations-Schnittstelle zur Fernüberwachung und Fernbedienung von Heizungsanlagen über das Internet, für folgende Bedieneroberflächen:

- ViCare App
- Vitotrol Plus App
- Vitoguide

Gültigkeitshinweise siehe letzte Seite

# **VITOCONNECT 100**

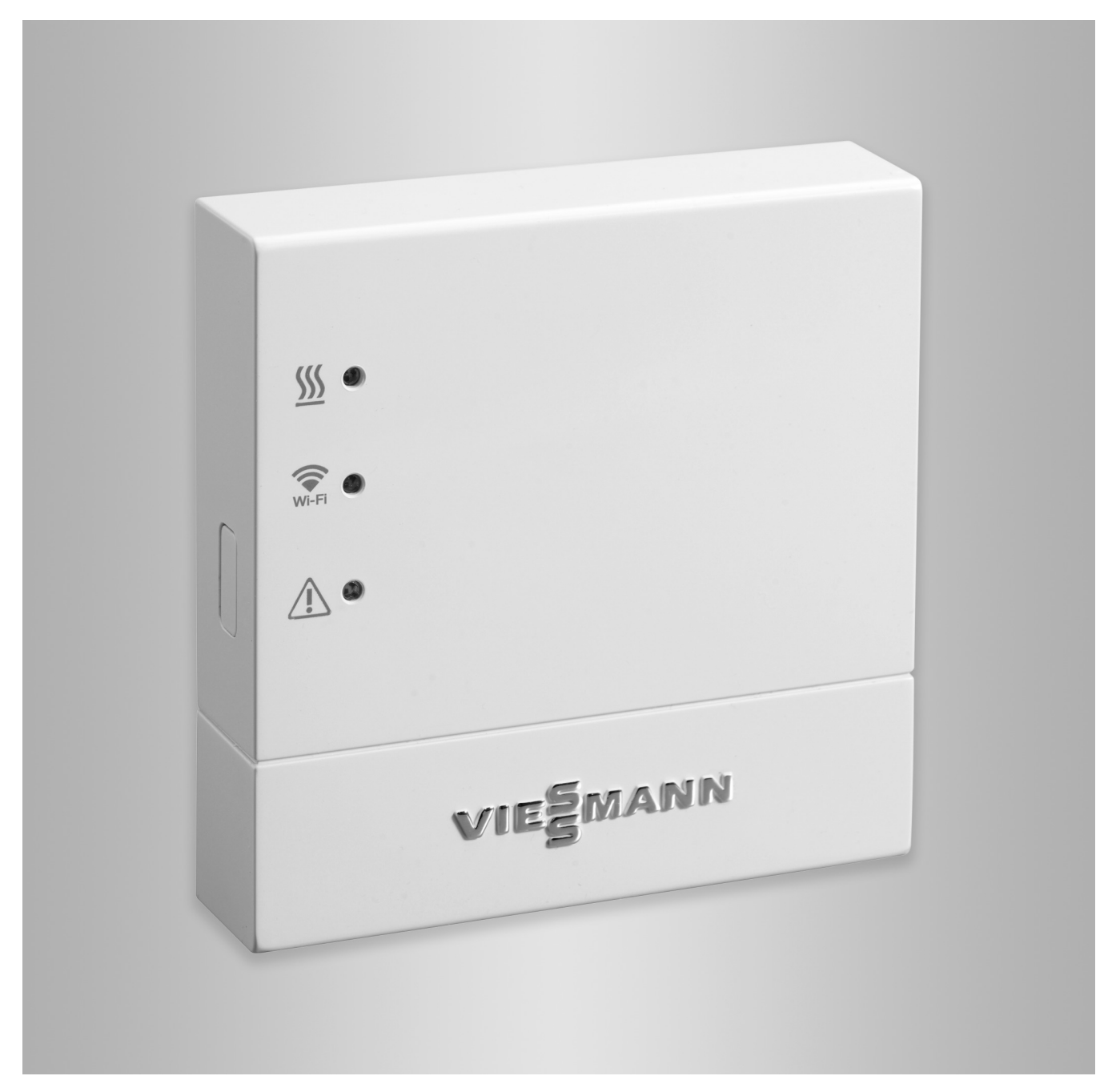

## Sicherheitshinweise

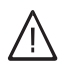

Bitte befolgen Sie diese Sicherheitshinweise genau, um Gefahren und Schäden für Menschen und Sachwerte auszuschließen.

## Erläuterung der Sicherheitshinweise

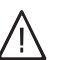

Gefahr

Dieses Zeichen warnt vor Personenschäden.

#### Achtung

Dieses Zeichen warnt vor Sach- und Umweltschäden.

#### Hinweis

Angaben mit dem Wort Hinweis enthalten Zusatzinformationen.

## Zielgruppe

Diese Anleitung richtet sich ausschließlich an autorisierte Fachkräfte.

- Elektroarbeiten dürfen nur von Elektrofachkräften durchgeführt werden.
- Die erstmalige Inbetriebnahme hat durch den Ersteller der Anlage oder einen von ihm benannten Fachkundigen zu erfolgen.

## Zu beachtende Vorschriften

- Nationale Installationsvorschriften
- Gesetzliche Vorschriften zur Unfallverhütung
- Gesetzliche Vorschriften zum Umweltschutz
- Berufsgenossenschaftliche Bestimmungen
- Einschlägige Sicherheitsbestimmungen der DIN, EN, DVGW und VDE
  - (A) ÖNORM, EN und ÖVE
  - GH SEV, SUVA, SVTI und SWKI

#### Sicherheitshinweise für Arbeiten an der Anlage

#### Arbeiten an der Anlage

- Anlage spannungsfrei schalten (z. B. an der separaten Sicherung oder einem Hauptschalter) und auf Spannungsfreiheit kontrollieren.
- Anlage gegen Wiedereinschalten sichern.

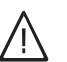

#### Gefahr

Heiße Oberflächen können Verbrennungen zur Folge haben.

- Gerät vor Wartungs- und Servicearbeiten ausschalten und abkühlen lassen.
- Heiße Oberflächen an Heizkessel, Brenner, Abgassystem und Verrohrung nicht berühren.

#### Achtung

Durch elektrostatische Entladung können elektronische Baugruppen beschädigt werden. Vor den Arbeiten geerdete Objekte, z. B. Heizungs- oder Wasserrohre berühren, um die statische Aufladung abzuleiten.

#### Instandsetzungsarbeiten

#### Achtung

Die Instandsetzung von Bauteilen mit sicherheitstechnischer Funktion gefährdet den sicheren Betrieb der Anlage. Defekte Bauteile müssen durch Viessmann Originalteile ersetzt werden.

### Zusatzkomponenten, Ersatz- und Verschleißteile

### Achtung

Ersatz- und Verschleißteile, die nicht mit der Anlage geprüft wurden, können die Funktion beeinträchtigen. Der Einbau nicht zugelassener Komponenten sowie nicht genehmigte Änderungen und Umbauten können die Sicherheit beeinträchtigen und die Gewährleistung einschränken.

Bei Austausch ausschließlich Viessmann Originalteile oder von Viessmann freigegebene Ersatzteile verwenden.

#### Sicherheitshinweise für den Betrieb der Anlage

#### Verhalten bei Abgasgeruch

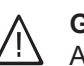

#### Gefahr

Abgase können zu lebensbedrohenden Vergiftungen führen.

- Heizungsanlage außer Betrieb nehmen.
- Aufstellort belüften.
- Türen zu Wohnräumen schließen, um eine Verbreitung der Abgase zu vermeiden.

## Verhalten bei Wasseraustritt aus dem Gerät

## <mark>∧ Gefahr</mark>

Bei Wasseraustritt aus dem Gerät besteht die Gefahr eines Stromschlags. Heizungsanlage an der externen Trennvorrichtung ausschalten (z. B. Sicherungskasten,

Hausstromverteilung).

## Abgasanlagen und Verbrennungsluft

Sicherstellen, dass Abgasanlagen frei sind und nicht verschlossen werden können, z. B. durch Kondenswasser-Ansammlungen oder äußere Einflüsse. Ausreichende Versorgung mit Verbrennungsluft gewährleisten.

## Sicherheitshinweise (Fortsetzung)

Anlagenbetreiber einweisen, dass nachträgliche Änderungen an den baulichen Gegebenheiten nicht zulässig sind (z. B. Leitungsverlegung, Verkleidungen oder Trennwände).

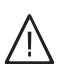

# Gefahr

Undichte oder verstopfte Abgasanlagen oder unzureichende Zufuhr der Verbrennungsluft verursachen lebensbedrohliche Vergiftungen durch Kohlenmonoxid im Abgas.

Ordnungsgemäße Funktion der Abgasanlage sicherstellen. Öffnungen für Verbrennungsluftzufuhr dürfen nicht verschließbar sein.

### Abluftgeräte

Bei Betrieb von Geräten mit Abluftführung ins Freie (Dunstabzugshauben, Abluftgeräte, Klimageräte) kann durch die Absaugung ein Unterdruck entstehen. Bei gleichzeitigem Betrieb des Heizkessels kann es zum Rückstrom von Abgasen kommen.

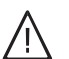

### Gefahr

Gleichzeitiger Betrieb des Heizkessels mit Geräten mit Abluftführung ins Freie kann durch Rückstrom von Abgasen lebensbedrohende Vergiftungen zur Folge haben.

Verriegelungsschaltung einbauen oder durch geeignete Maßnahmen für ausreichende Zufuhr von Verbrennungsluft sorgen.

# Inhaltsverzeichnis

# Inhaltsverzeichnis

| 1.  | Sicherheit und Haftung | Betriebssicherheit<br>Haftung                                                                                            | 5<br>5                           |
|-----|------------------------|----------------------------------------------------------------------------------------------------|----------------------------------|
| 2.  | Information            | Symbole<br>Bestimmungsgemäße Verwendung                                                                                  | 6<br>6                           |
| 3.  | Montagevorbereitung    | Systemvoraussetzungen<br>Heizungsanlage<br>Unterstützte Regelungen<br>IP-Netzwerk<br>Bedienung über Apps<br>Funktionen   | 7<br>7<br>7<br>8<br>8            |
| 4.  | Montageablauf          | Ablaufübersicht<br>Montageort<br>Reichweiten<br>Wandhalterung montieren                                                  | 10<br>10<br>11<br>11             |
| 5.  | Elektrische Anschlüsse | Elektrisch anschließen                                                                                                   | 12                               |
| 6.  | Inbetriebnahme         | <ul> <li>Anzeige- und Bedienelemente</li> <li>Bedeutung der Anzeigen</li></ul>                                           | 13<br>13<br>14<br>14<br>14<br>15 |
| 7.  | Störungsbehebung       | Maßnahmen zur Störungsbehebung<br>Wartungsmodus<br>Netzwerkeinstellungen zurücksetzen<br>Auslieferungszustand herstellen | 16<br>17<br>17<br>17             |
| 8.  | Einzelteillisten       | Bestellung von Einzelteilen<br>Einzelteilliste                                                                           | 18<br>18                         |
| 9.  | Technische Daten       |                                                                                                    | 19                               |
| 10. | Bescheinigungen        | Konformitätserklärung                                                                                                    | 20                               |
| 11. | Stichwortverzeichnis   |                                                                                                    | 21                               |

# **Betriebssicherheit**

Die Vitoconnect 100 ermöglicht die Kommunikation über das Internet zwischen der angeschlossenen Vitotronic Regelung und dem Viessmann Server.

Der Funktionsumfang steht nur dann zur Verfügung, falls folgende Bedingungen erfüllt sind:

- Die Vitotronic Regelungen und die Vitoconnect 100 müssen korrekt angeschlossen und konfiguriert sein.
- Die Vitoconnect 100 ist über einen WLAN-Router mit dem Internet verbunden.
- Der Internetzugang muss jederzeit zur Verfügung stehen.
- Die Benutzerregistrierung wurde durchgeführt (siehe Seite 14).
- Damit auch bei Netzausfall Meldungen versendet werden können, empfehlen wir die Netzversorgung der Vitoconnect 100 und des WLAN-Routers über eine USV herzustellen.

## Haftung

Viessmann haftet nicht für entgangenen Gewinn, ausgebliebene Einsparungen, mittelbare oder unmittelbare andere Folgeschäden, die aus der Benutzung der Vitoconnect 100, des Viessmann Servers oder der Software entstehen sowie für Schäden aus unsachgemäßer Verwendung.

Es gelten die Allgemeinen Verkaufsbedingungen von Viessmann, die in der jeweils aktuellen Viessmann Preisliste enthalten sind.

SMS per Push-Benachrichtigungen und E-Mail-Dienste sind Dienstleistungen von Netzbetreibern, für die Viessmann nicht haftet. Insoweit gelten die Geschäftsbedingungen der jeweiligen Netzbetreiber.

#### Hinweis

- Die Heizungsanlage und die Funktionsfähigkeit der Meldewege müssen in regelmäßigen Abständen geprüft werden.
- Zur weiteren Erhöhung der Betriebssicherheit der Heizungsanlage empfehlen wir, ergänzende Maßnahmen zu planen, z. B. zum Frostschutz oder zur Überwachung von Wasserschäden.

## Information

## Symbole

| Symbol       | Bedeutung                                                                                                    |
|--------------|----------------------------------------------------------------------------------------------------|
|              | Verweis auf anderes Dokument mit weiter-<br>führenden Informationen                                                       |
| 1.           | Arbeitsschritt in Abbildungen:<br>Die Nummerierung entspricht der Reihen-<br>folge des Arbeitsablaufs.                    |
| !            | Warnung vor Sach- und Umweltschäden                                                                                       |
| 4            | Spannungsführender Bereich                                                                                                |
| ٩            | Besonders beachten.                                                                                                    |
| ) <b>D</b>   | <ul> <li>Bauteil muss hörbar einrasten.<br/>oder</li> <li>Akustisches Signal</li> </ul>                                   |
| $\downarrow$ | <ul> <li>Neues Bauteil einsetzen.<br/>oder</li> <li>In Verbindung mit einem Werkzeug:<br/>Oberfläche reinigen.</li> </ul> |
|              | Bauteil fachgerecht entsorgen.                                                                                            |
| X            | Bauteil in geeigneten Sammelstellen abge-<br>ben. Bauteil <b>nicht</b> im Hausmüll entsorgen.                             |

## Bestimmungsgemäße Verwendung

Vitoconnect Produkte sind bestimmungsgemäß in Verbindung mit den elektronischen Regelungen und Steuerungen der hierfür unterstützten Viessmann Wärme- und Stromerzeuger zu installieren und zu betreiben. Insbesondere sind bei Anschlüssen und Aufschaltungen die Strom- und Spannungsangaben einzuhalten. Die Vitoconnect Produkte sind ausschließlich für die Bedienung und Optimierung der Anlagen aus der Ferne, mit den hierfür in den Produktdrucksachen festgelegten Bedieneroberflächen und Kommunikationsschnittstellen, zu verwenden. Bei den Kommunikationsschnittstellen ist bauseits sicherzustellen, dass für alle verwendeten Übertragungsmedien die in den Produktunterlagen festgelegten Systemvoraussetzungen zu jedem Zeitpunkt vorhanden bzw. erfüllt sind. Hierbei sind nur die mit den Produkten gelieferten und freigegebenen Kommunikationskomponenten zu verwenden. Für die Spannungsversorgung sind ausschließlich die hierfür festgelegten Komponenten (z. B. Netzteile) einzusetzen.

5777 366

6

## Systemvoraussetzungen

## Heizungsanlage

Die Vitoconnect 100, Typ OPTO1 ist einsetzbar für eine Einkesselanlage mit Vitotronic Regelung ohne nachgeschaltete Heizkreise.

### Unterstützte Regelungen

Die Vitoconnect 100, Typ OPTO1 kann in Verbindung mit folgenden Viessmann Regelungen eingesetzt werden.

| Wärmeerzeuger                                              |                                                                                               |                                  |                      |
|------------------------------------------------------------|-----------------------------------------------------------------------------------------------|----------------------------------|----------------------|
| Wand- oder Kompaktge-<br>räte                              | Bodenstehende Heiz-<br>kessel                                                                 | Wärmepumpen und<br>Hybrid-Geräte | Festbrennstoffkessel |
| Unterstützte Regelungen                                    |                                                                                               | ·                                |                      |
| Vitotronic 200, Typ<br>HO1<br>HO1A<br>HO1B<br>HO1D<br>HO2B | Vitotronic 200, Typ<br>• KO1B<br>• KO2B<br>• KW1<br>• KW2<br>• KW4<br>• KW5                   | Siehe <b>www.viessma</b>         | nn.com/vitoconnect   |
| Vitotronic 200-RF, Typ<br>■ HO1C<br>■ HO1E                 | <ul> <li>KW6</li> <li>KW6A</li> <li>KW6B</li> <li>Vitotronic 300, Typ</li> <li>KW3</li> </ul> |                                  |                      |

#### Hinweis

Aktuelle Übersicht der unterstützen Regelungen siehe **www.viessmann.com/vitoconnect**.

#### **IP-Netzwerk**

Systemvoraussetzungen

- WLAN-Router mit aktiviertem WLAN. Der WLAN-Router des Anlagenbetreibers muss durch ein ausreichend sicheres WPA2-Passwort geschützt sein. Von unverschlüsselten Verbindungen der Vitoconnect 100 zum WLAN-Router wird abgeraten.
- Internetanschluss mit "Flatrate" (zeit- und datenvolumenunabhängiger Pauschaltarif) mit hoher Verfügbarkeit, d. h. die Vitoconnect 100 ist dauerhaft mit dem Viessmann Server verbunden.
- Dynamische IP-Adressierung (DHCP, Auslieferungszustand) im Netzwerk (WLAN), vor Inbetriebnahme bauseits durch IT-Fachkraft prüfen lassen, gegebenenfalls einrichten.
- Routing- und Sicherheitsparameter im IP-Netzwerk (LAN) festlegen: Port 80 und Port 443 für direkte ausgehende Verbindungen freigeben. Vor Inbetriebnahme bauseits durch IT-Fachkraft prüfen lassen, gegebenenfalls einrichten.

#### Hinweis

Im Betrieb baut die Vitoconnect 100 eine sichere Internetverbindung zum Viessmann Server auf. Verbindungen der Vitoconnect 100 mit anderen Servern sind nicht möglich.

#### Benutzerkonto

Unabhängig vom Bediengerät ist für den Betrieb einer Vitoconnect 100 ein gültiges Benutzerkonto am Viessmann Server erforderlich. Die Registrierung hierfür erfolgt automatisch bei der Inbetriebnahme entweder über die ViCare App oder über die Vitotrol Plus App (siehe Seite 14).

## Systemvoraussetzungen (Fortsetzung)

## Bediengerät für ViCare App

Smartphone oder Tablet-PC mit folgenden Betriebssystemen:

- Apple iOS ab Version 8 oder
- Google Android ab Version 4.4

Smartphone oder Tablet-PC mit folgenden Betriebs-

- - Google Android ab Version 4.4

## Bedienung über Apps

Zum Fernbedienen von Viessmann Heizungsanlagen mit Vitotronic Regelungen über IP-Netzwerke.

#### Abb. 1

(A)

- (A) Wärmeerzeuger mit Regelung
- (B) Verbindungsleitung Optolink/USB
- © Vitoconnect 100
- D WLAN
- (E) WLAN-Router (bauseits)
- F Sichere Internetverbindung zum Viessmann Server

### **Funktionen**

#### ViCare App Bedienfunktionen

- Anzeigen des Anlagenstatus f
  ür den Anlagenbetreiber
- Einfache Fernbedienungsfunktion z. B. Anpassung des Raumtemperatur-Sollwerts oder der Betriebsarten
- Anpassung der Heizzeiten über einen Schaltzeitassistenten
- Schnellwahltasten f
  ür Party- und Absenkbetrieb ("Ganz lange warm" und "Unterwegs")
- Meldung von Fehlern per Push-Benachrichtigungen

- Automatisch hinterlegte Kontaktdaten des Fachbetriebs
- Fehlerbeschreibung im Klartext
- Betriebsdaten der Anlage f
  ür den Fachbetrieb in Vitoguide integrierbar
- Einfache Übermittlung von Anlagendaten z. B. Fehlermeldungen per E-Mail oder telefonische Kontaktaufnahme mit dem Fachbetrieb
- Energiespartipps

G Viessmann Server

WLAN-Verbindung

(K) Internetfähiges Bediengerät

(H) Mobilfunknetz

oder

## Meldeziele

Endgerät zum Empfang von E-Mail, z. B. Computer, Smartphone oder Tablet-PC.

8

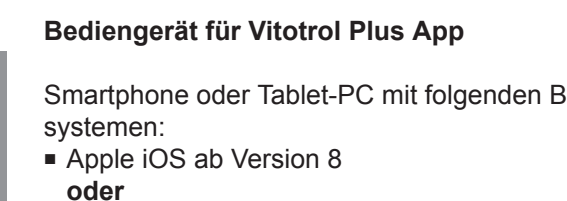

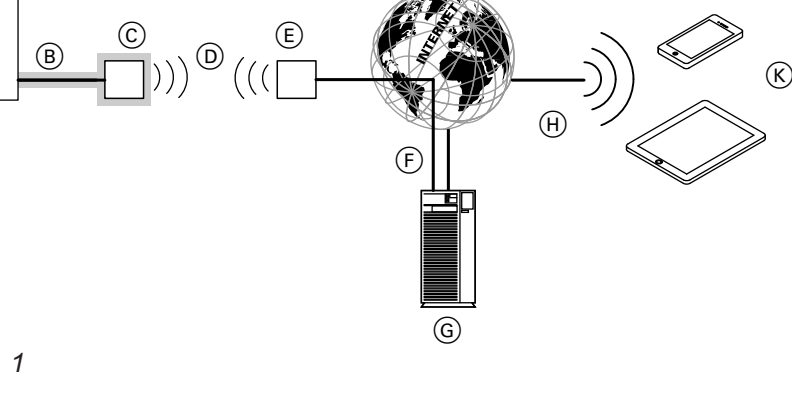

366 5777 :

## Bedienung über Apps (Fortsetzung)

#### Hinweis

- Mit der ViCare App kann der Benutzer mit einem Endgerät zeitgleich nur auf eine Anlage zugreifen.
- Weitere Informationen zur ViCare App siehe www.vicare.info

## Vitotrol Plus App Bedienfunktionen

- Fernbedienen aller Heizkreise in einer Heizungsanlage
- Einstellung von Betriebsprogrammen, Sollwerten und Zeitprogrammen (Beheizung und Warmwasser)
- Abfragen von Anlageninformationen
- Anzeigen von Meldungen im Klartext
- Automatisches Weiterleiten von Meldungen per E-Mail
- Anzeigen von Verbrauchsdaten
- Integrierte Showcase-Funktion

#### Hinweis

Weitere Informationen zur Vitotrol Plus App siehe **www.vitotrol.info** 

#### Weiterleiten von Meldungen

An der Heizungsanlage anstehende Meldungen, z. B. Sensor- oder Brennerstörungen werden über Optolink und USB an die Vitoconnect 100 übertragen. Die Vitoconnect 100 übermittelt diese Meldungen an den Viessmann Server. Die ViCare App und Vitotrol Plus App fragen den Status der Heizungsanlage zyklisch ab und zeigen die Meldungen an.

#### Hinweis

Meldungen der Heizungsanlage werden nur angezeigt, falls die ViCare App oder Vitotrol Plus App auf dem mobilen Endgerät aktiv ist.

#### Inhalte der Meldungen

- Meldungsart
- Meldungscode
- Meldungstext

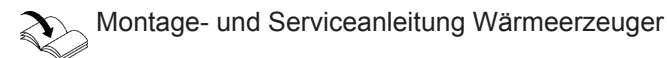

5777 366

# Ablaufübersicht

| Abla | auf                                                       | Verantwortlicher                     | Seite |  |
|------|-----------------------------------------------------------|--------------------------------------|-------|--|
| Mor  | Montage                                                   |                                      |       |  |
| 1    | Systemvoraussetzungen prüfen.                             | Heizungsfachbetrieb/IT-Fachkraft     | 7     |  |
| 2    | Wandhalterung für Vitoconnect 100 montieren.              | Heizungsfachbetrieb                  | 11    |  |
| 3    | Vitoconnect 100 an Wärmeerzeuger anschließen.             | Heizungsfachbetrieb                  | 12    |  |
| 4    | Vitoconnect 100 in Wandhalterung einsetzen.               | Heizungsfachbetrieb                  | 11    |  |
| 5    | Netzanschluss herstellen.                                 | Heizungsfachbetrieb                  | 12    |  |
| Inbe | triebnahme                                                |                                      |       |  |
| 6    | Netzwerkeinstellungen prüfen.                             | IT-Fachkraft                         | 14    |  |
| 7    | Benutzer registrieren und Heizungsanlage einrich-<br>ten. | Heizungsfachbetrieb/Anlagenbetreiber | 14    |  |
|      | <ul> <li>Bedienung mit ViCare App</li> </ul>              |                                      |       |  |
|      | <ul> <li>Bedienung mit Vitotrol Plus App</li> </ul>       |                                      |       |  |

# Montageort

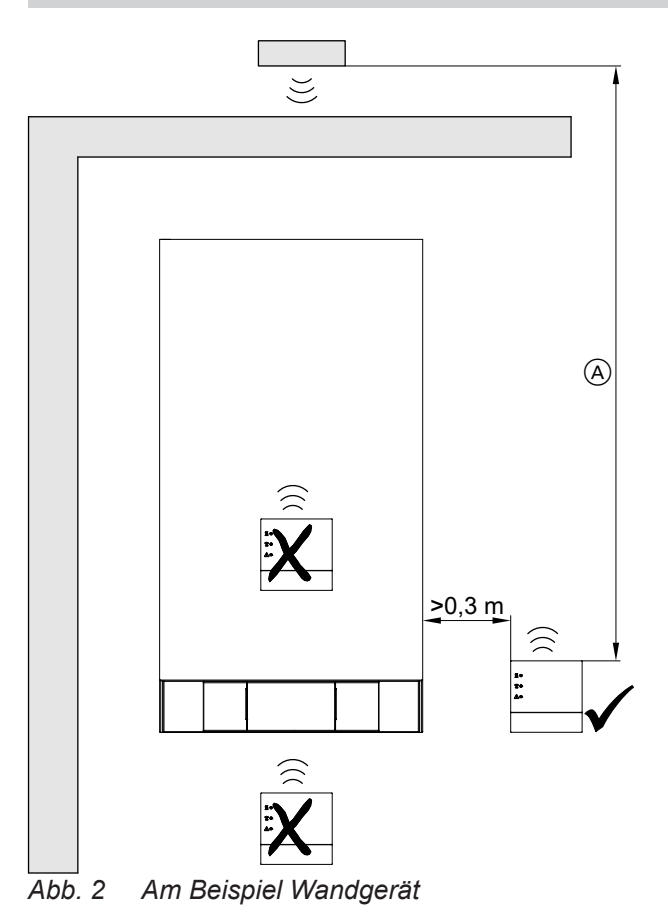

(A) Um eine gute WLAN-Verbindung sicherzustellen, Abstand zwischen Vitoconnect 100 und WLAN-Router so gering wie möglich wählen.

### Montageart: Wandmontage

- Abstand zum Wärmeerzeuger min. 0,3 m
- Schuko-Steckdose 230 V/50 Hz, max. 1 m neben Montageort
- Internetzugang mit ausreichendem WLAN-Signal *Hinweis*

Das WLAN-Signal kann durch handelsübliche WLAN-Repeater verstärkt werden.

#### Hinweis

Bei der Wahl des Montageorts Längen der Anschlussleitungen (Lieferumfang) beachten.

| Anschlussleitungen                                                                           | Länge |
|----------------------------------------------------------------------------------------------|-------|
| Verbindungsleitung Optolink/USB zum<br>Anschluss Vitoconnect 100 an Kessel-<br>kreisregelung | 3 m   |
| Steckernetzteil mit Anschlussleitung                                                         | 1 m   |

10

## Montageort (Fortsetzung)

## Reichweiten

Die Reichweite von WLAN-Verbindungen kann durch Wände, Decken und Einrichtungsgegenstände reduziert werden. Die Stärke des WLAN-Signals verringert sich, der Empfang kann gestört werden.

Reduzierung der Reichweite:

- WLAN-Signale werden auf dem Weg vom Sender zum Empfänger gedämpft, z. B. durch Luft und beim Durchdringen von Wänden.
- WLAN-Signale werden reflektiert durch metallische Teile, z. B. Armierungen in Wänden, Metallfolien von Wärmedämmungen und metallbedampftes Wärmeschutzglas.
- Wandhalterung montieren

Montage nur innerhalb geschlossener Gebäude.

- WLAN-Signale werden abgeschottet durch Versorgungsblöcke und Aufzugsschächte.
- WLAN-Signale werden durch Geräte, die ebenfalls mit hochfrequenten Signalen arbeiten gestört, z. B. Computer, Audio- und Videoanlagen, Funksignale, elektronische Trafos und Vorschaltgeräte. Abstand zu diesen Geräten min. 2 m.

Der Aufstellort muss trocken und frostsicher sein.

Umgebungstemperaturen zwischen –5 und 40 °C gewährleisten.

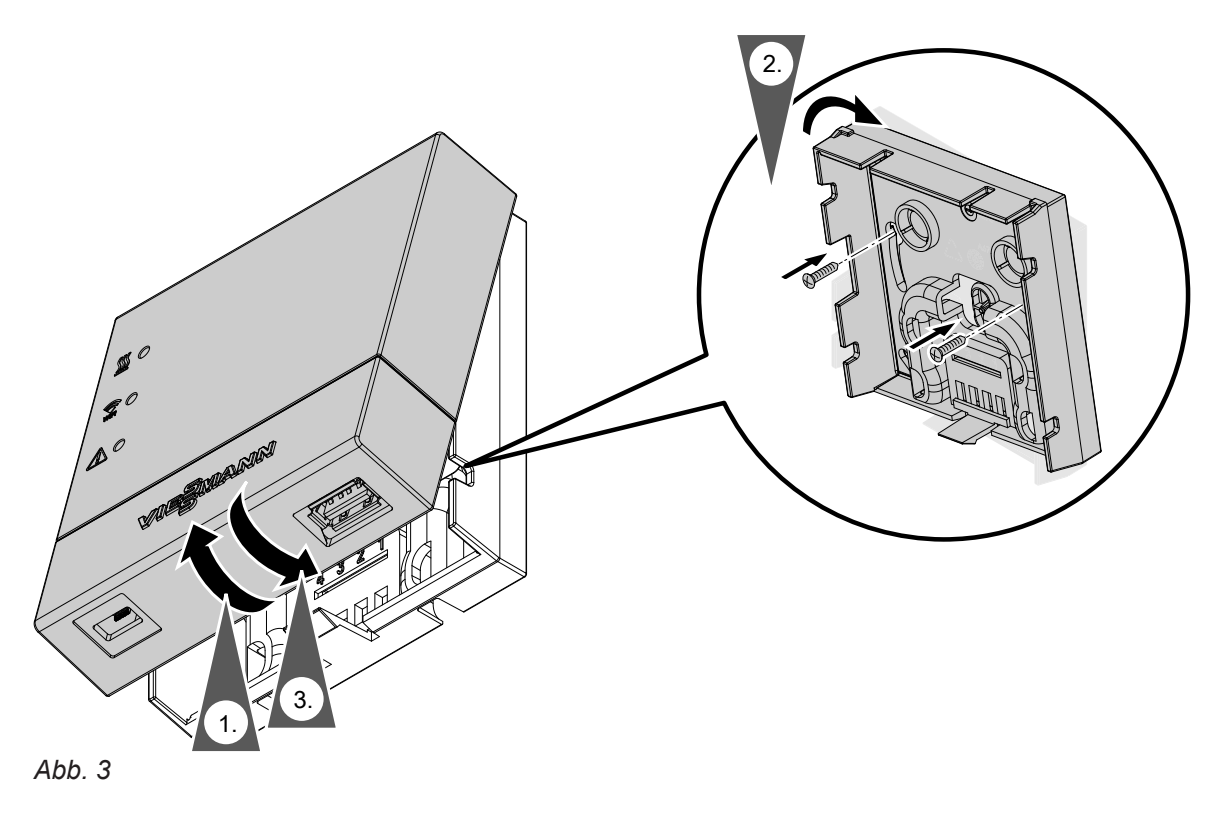

Montage

# Elektrisch anschließen

| An der Vitoconnect 100, Ansicht von unten                                                                                          | An der Regleung des Wärmeerzeugers                                 |
|----------------------------------------------------------------------------------------------------|--------------------------------------------------------------------|
|                                                                                                    | <ul> <li>A</li> <li>Für Verbindungsleitung Optolink/USB</li> </ul> |
| <ul> <li>A Mikro-USB für Spannungsversorgung durch Steck-<br/>ernetzteil</li> <li>B Für Verbindungsleitung Optolink/USB</li> </ul> |                                                                    |

- 1. Mit der Verbindungsleitung Optolink/USB die Vitoconnect 100 mit dem Wärmeerzeuger verbinden.

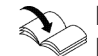

- Leitungsverlegung im Wärmeerzeuger: Dokumentation des Wärmeerzeugers
- 2. Steckernetzteil mit Anschlussleitung in Schuko-Steckdose stecken.

# Anzeige- und Bedienelemente

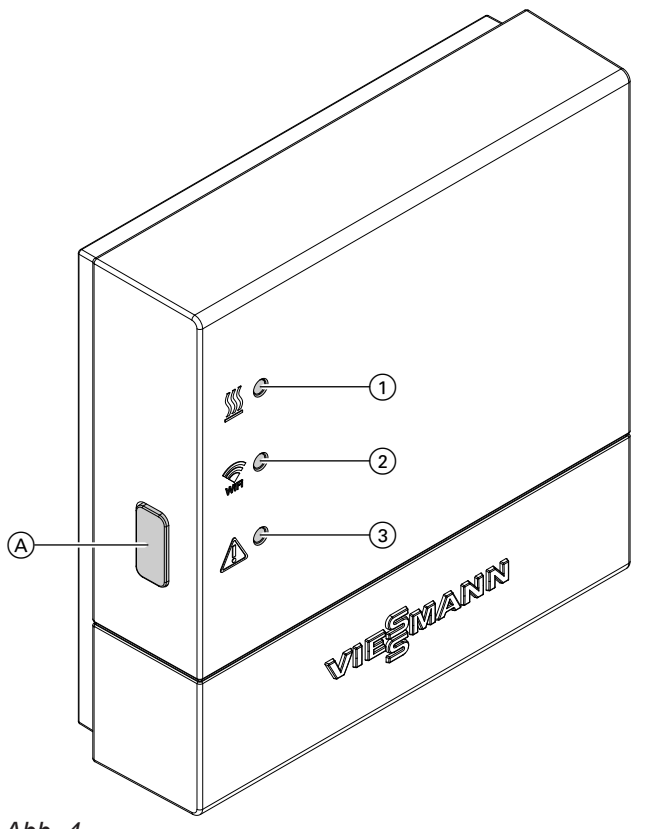

- Abb. 4
- (A) Reset-Taster
- LED <u>₩</u> zeigt Zustand der Kommunikation mit dem Wärmeerzeuger.
- ② LED 중 zeigt Zustand der Kommunikation mit dem WLAN und dem Viessmann Server.
- ③ LED ▲ zeigt System-Funktionen (Access-Point-Modus, Offline-Modus, Update, Fehler).

## Bedeutung der Anzeigen

| LED <u></u> M – Kommunikation mit dem Wärmeerzeuger                  |  |  |
|----------------------------------------------------------------------|--|--|
| Verbindungsaufbau Vitoconnect 100 zum Wärmeerzeuger                  |  |  |
| Erfolgreicher Verbindungsaufbau Vitoconnect 100 zum Wärmeerzeuger    |  |  |
| Keine Verbindung zum Wärmeerzeuger, siehe Seite 16.                  |  |  |
| LED 🗊 – Kommunikation mit dem Viessmann Server                       |  |  |
| Verbindungsaufbau Vitoconnect 100 zum WLAN-Router                    |  |  |
| Erfolgreicher Verbindungsaufbau Vitoconnect 100 zum WLAN-Router      |  |  |
| Verbindungsaufbau Vitoconnect 100 zum Viessmann Server               |  |  |
| Erfolgreicher Verbindungsaufbau Vitoconnect 100 zum Viessmann Server |  |  |
| Keine Verbindung zum Internet, siehe Seite 16.                       |  |  |
|                                                                      |  |  |

## Anzeige- und Bedienelemente (Fortsetzung)

| LED \land – System-Funktion | en                                                                                                    |  |
|-----------------------------|----------------------------------------------------------------------------------------------------|--|
| Blinkt gelb.                | Wartungsmodus (keine Datenübertragung), siehe Seite 17                                                                                                    |  |
| Blitzt gelb.                | Aktiver Anmeldemodus (Access-Point)                                                                                                    |  |
| Blinkt rot.                 | Störung an der Regelung des Wärmeerzeugers                                                                                                    |  |
| Blitzt rot.                 | Fehler Access-Point-Modus, siehe Seite 16                                                                                                    |  |
| Blinkt grün.                | <ul> <li>Eine neue Vitoconnect 100 Firmware wird installiert.</li> <li>Achtung         <ul> <li>Vitoconnect nicht beschädigen.</li> <li>Während der Firmware Installation, die Vitoconnect 100 nicht vom Stromnetz trennen.</li> </ul> </li> </ul> |  |

## 

| Alle leuchten weiß. | Vitoconnect 100 startet.                                                                                    |  |
|---------------------|----------------------------------------------------------------------------------------------------|--|
| Alle leuchten gelb. | Vitoconnect 100 wurde in den Auslieferungszustand zurückgesetzt und kann erneut in Betrieb genommen werden. |  |

### Hinweis

nbetriebnahme

Blinken: LED 0,5 s an und 0,5 s aus Blitzen: LED 0,1 s an und 0,9 s aus

## Netzwerkeinstellungen prüfen

Folgende Einstellungen am WLAN-Router durch eine IT-Fachkraft prüfen, ggf. anpassen lassen:

- Dynamische IP-Adressierung muss eingestellt sein.
- Port 80 und Port 443 müssen für ausgehende Verbindungen freigegeben sein.

# Benutzer registrieren und Heizungsanlage einrichten

## Mit ViCare App

1. ViCare App aus dem App Store oder Play Store herunterladen und installieren.

#### Hinweis

Falls ein Apple iPad verwendet wird, die App-Suche auf "nur iPhone" einschränken.

- 2. ViCare App starten und auf "Neuen Account anlegen" tippen.
- QR-Code scannen oder "Herstell-Daten" und "ID" eingeben.

#### Hinweis

QR-Code, "Herstell-Daten" und "ID" siehe Aufkleber an der Vitoconnect 100.

| Vitoconnect 100 OPTO1 |                                                                   | VIESMANN     |
|-----------------------|-------------------------------------------------------------------|--------------|
| 回核回<br>例如雑<br>回於明     | Herstell-Daten:<br>ID:<br>MAC Adr.:<br>WPA2:<br>www.viessmann.com | lvitoconnect |

Abb. 5

14

# 4. WLAN einrichten

- Android: Automatischer Verbindungsaufbau mit WLAN "Vitoconnect"
- iOS: ViCare App schließen und die WLAN-Einstellungen des Smartphones aufrufen.
  - Mit WLAN "Vitoconnect" verbinden.
  - WPA2 Passwort aus Zwischenablage einfügen. Das WPA2 Passwort befindet sich automatisch in der Zwischenablage. Falls nicht, siehe Aufkleber an der Vitoconnect.
  - Zurück zur ViCare App wechseln.

### Benutzer registrieren und Heizungsanlage... (Fortsetzung)

- 5. Den Anweisungen in der App folgen.
  - Heimnetzwerk einrichten.
  - Standort eingeben oder ViCare App Zugriff auf den Standort erlauben.
  - Persönliche Daten eingeben.
  - Datenschutz und Nutzungsbedingungen akzeptieren.

Die Vitoconnect 100 und die ViCare App sind eingerichtet.

## **Mit Vitotrol Plus App**

- 1. Vitotrol Plus App aus dem App Store oder Play Store herunterladen und installieren.
- Vitotrol Plus App starten und auf "Zugang einrichten" tippen.
- 3. Persönliche Daten eingeben.
- 4. Bei der Frage "Vitoconnect 100 konfigurieren" ja auswählen.
- 5. QR-Code scannen oder "Herstell-Daten" und "ID" eingeben.

### Hinweis

QR-Code, "Herstell-Daten" und "ID" siehe Aufkleber an der Vitoconnect 100.

| Vitoconnect 100 OPTO1 |                                                                   | VIESMANN      |
|-----------------------|-------------------------------------------------------------------|---------------|
| 回橋回<br>漢教雑<br>回修明     | Herstell-Daten:<br>ID:<br>MAC Adr.:<br>WPA2:<br>www.viessmann.com | n/vitoconnect |
| ALL C                 |                                                                   |               |

Abb. 6

## 6. WLAN einrichten

Android: Automatischer Verbindungsaufbau mit WLAN "Vitoconnect"

- iOS: In der Vitotrol Plus App auf "WLAN Einstellungen" tippen. Die WLAN-Einstellungen des Smartphones werden geöffnet.
  - Mit WLAN "Vitoconnect" verbinden.
  - WPA2 Passwort aus Zwischenablage einfügen. Das WPA2 Passwort befindet sich automatisch in der Zwischenablage. Falls nicht, siehe Aufkleber an der Vitoconnect.
  - Zurück zur Vitotrol Plus App wechseln.
- 7. Den Anweisungen in der App folgen.
  - Heimnetzwerk einrichten.
  - Anlagenname und Standort eingeben.
  - Datenschutz und Nutzungsbedingungen akzeptieren.

Die Vitoconnect 100 und die Vitotrol Plus App sind eingerichtet.

Inbetriebnahme

# Maßnahmen zur Störungsbehebung

Störungen an der Vitoconnect 100 werden durch verschiedene LED-Anzeigen signalisiert (siehe Seite 13).

### Störungen mit LED-Anzeige

|                         | Art der Störung und Maßnahmen                                                                                                    |  |
|-------------------------|----------------------------------------------------------------------------------------------------|--|
| LED <u>SS</u>           |                                                                                                    |  |
| Blinkt rot.             | Keine Verbindung zum Wärmeerzeuger                                                                                                    |  |
|                         | <ul> <li>Steckverbindungen pr</li></ul>                                                                                                    |  |
|                         | <ul> <li>Verbindungsleitung pr</li></ul>                                                                                                    |  |
|                         |                                                                                                    |  |
| Blinkt rot.             | Keine Verbindung zum Internet                                                                                                    |  |
|                         | Keine WLAN-Verbindung                                                                                                    |  |
|                         | <ul> <li>Netzwerkeinstellung bei der WLAN-Inbetriebnahme pr üfen.</li> </ul>                                                                                             |  |
|                         | <ul> <li>Passwort bei der WLAN-Inbetriebnahme pr üfen.</li> </ul>                                                                                                    |  |
|                         | WLAN-Signalstarke zu gering Montagoort der Viteconnect 100 ändern, siehe Seite 10                                                                                        |  |
|                         | WI AN-Verbindung besteht aber keine Internetverbindung                                                                                                    |  |
|                         | <ul> <li>Internetverbindung mit anderem Teilnehmer, z. B. Laptop pr üfen.</li> </ul>                                                                                     |  |
|                         | Falls auch mit anderen Teilnehmern keine Internetverbindung möglich ist,                                                                                                 |  |
|                         | Netzwerkeinstellungen von einer IT-Fachkraft prüfen lassen.                                                                                                    |  |
| LED 🗊 und LED 🟦         |                                                                                                    |  |
| LED 🗊 blinkt rot        | Keine Verbindung zum Internet                                                                                                    |  |
| LED \Lambda blitzt gelb | WLAN-Passwort des Heimnetzwerks stimmt nicht. Eingabe wiederholen.                                                                                                    |  |
| LED 🟦                   |                                                                                                    |  |
| Blinkt rot.             | Störung an der Regelung des Wärmeerzeugers                                                                                                    |  |
|                         | <ul> <li>Meldung in der ViCare App oder Vitotrol Plus App beachten.</li> </ul>                                                                                           |  |
|                         | Montage- und Serviceanleitung des Wärmeerzeugers                                                                                                    |  |
| Blitzt rot.             | Fehler Access-Point-Modus                                                                                                    |  |
|                         | <ul> <li>Netzwerkeinstellungen zurücksetzen, siehe Seite 17</li> </ul>                                                                                                   |  |
| Blink gelb.             | Wartungsmodus (keine Datenübertragung)                                                                                                    |  |
|                         | <ul> <li>Wartungsmodus deaktivieren, siehe Seite 17</li> </ul>                                                                                                    |  |
| Blinkt grün.            | Eine neue Vitoconnect 100 Firmware wird installiert.                                                                                                    |  |
|                         | <ul> <li>Achtung</li> <li>Vitoconnect 100 nicht beschädigen.</li> <li>Während der Firmware Installation, die Vitoconnect 100 nicht vom<br/>Stromnetz trennen.</li> </ul> |  |

| Störungen ohne LED-Anzeige                        |                                                               |
|---------------------------------------------------|---------------------------------------------------------------|
| Störung                                           | Maßnahmen                                                     |
| Alle Anzeigen an der<br>Vitoconnect 100 sind aus. | Netzanschluss und Steckernetzteil der Vitoconnect 100 prüfen. |

# Wartungsmodus

Mit dieser Funktion wird die Übertragung von Meldungen der Heizungsanlage an den Viessmann Server unterdrückt, z. B. während Wartungsarbeiten an der Heizungsanlage.

## Aktivieren

Reset-Taster ca. 2 s drücken. LED  $\triangle$  blinkt gelb. Wartungsmodus ist aktiviert.

## Hinweis

Der Wartungsmodus wird nicht automatisch beendet und muss deaktiviert werden.

# Netzwerkeinstellungen zurücksetzen

- 1. Reset-Taster 5 s drücken, bis LED  $\underline{\land}$  gelb blitzt.
- Smartphone mit dem internen WLAN der Vitoconnect 100 verbinden. WLAN-SSID und WPA2-Passwort siehe Aufkleber an der Vitoconnect.

# Auslieferungszustand herstellen

- 1. Reset-Taster länger als 30 s drücken, bis alle 3 LEDs gelb blinken.
- 2. Reset-Taster loslassen.
- **3.** Reset-Taster nochmal länger als 5 s drücken, bis alle LEDs gelb leuchten.
- Reset-Taster Ioslassen. Vitoconnect 100 befindet sich wieder im Auslieferungszustand.

 Internetbrowser auf dem Smartphone öffnen und die Adresse http://vitoconnect.gateway eingeben.

Reset-Taster ca. 2 s drücken. LED A leuchtet nicht

Deaktivieren

Wartungsmodus ist deaktiviert.

mehr.

Den Anweisungen auf der Internetseite folgen.

# Einzelteillisten

# Bestellung von Einzelteilen

Zur Bestellung von Einzelteilen sind folgende Angaben erforderlich:

- Bestell-Nr. (siehe Typenschild A)
  Positionsnummer des Einzelteils (aus dieser Einzelteilliste)

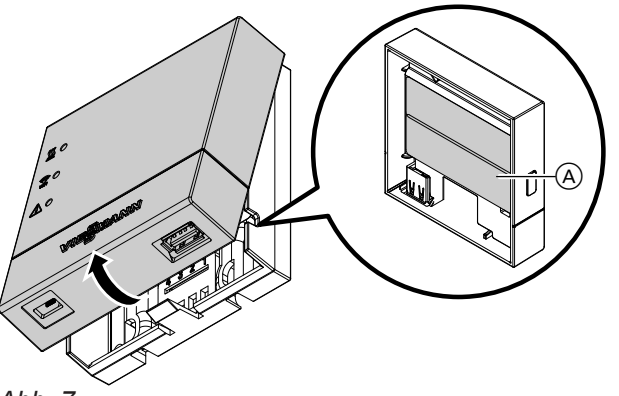

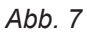

# Einzelteilliste

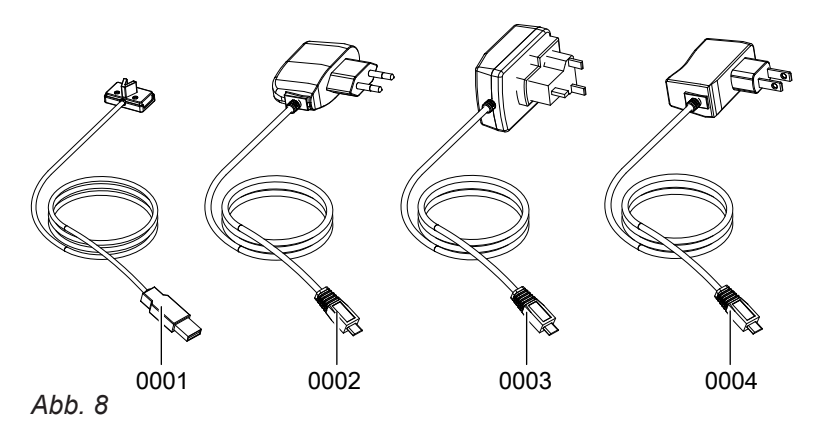

| Pos. | Einzelteil                    |
|------|-------------------------------|
| 0001 | Anschlussleitung USB/Optolink |
| 0002 | Steckernetzteil EU            |
| 0003 | Steckernetzteil UK            |
| 0004 | Steckernetzteil US            |

# Technische Daten

### Vitoconnect 100

| Nennspannung                               | 5 V—                                                                                    |
|--------------------------------------------|-----------------------------------------------------------------------------------------|
| WLAN-Frequenz                              | 2,4 GHz                                                                                 |
| WLAN-Verschlüsselung                       | Unverschlüsselt oder WPA2                                                               |
| Internetprotokoll                          | IPv4                                                                                    |
| IP-Zuweisung                               | DHCP                                                                                    |
| Nennstrom                                  | 1 A                                                                                     |
| Leistungsaufnahme                          | 5 W                                                                                     |
| Schutzklasse                               | 11                                                                                      |
| Schutzart                                  | IP 30 gemäß EN 60 529, durch Aufbau/Einbau gewährleisten.                               |
| Zulässige Umgebungstemperatur              |                                                                                         |
| <ul> <li>Betrieb</li> </ul>                | -5 bis +40 °C<br>Verwendung in Wohn- und Heizräumen (normale Umgebungsbe-<br>dingungen) |
| <ul> <li>Lagerung und Transport</li> </ul> | −20 bis +60 °C                                                                          |
| Steckernetzteil                            |                                                                                         |
| Nennspannung                               | 230 V~                                                                                  |
| Nennfrequenz                               | 50 Hz                                                                                   |
| Ausgangsspannung                           | 5 V—                                                                                    |
| Ausgangsstrom                              | 1 A                                                                                     |
| Schutzklasse                               | П                                                                                       |
| Zulässige Umgebungstemperatur              | · · ·                                                                                   |
|                                            |                                                                                         |

| −5 bis +40 °C                                            |
|----------------------------------------------------------|
| Verwendung in Wohn- und Heizräumen (normale Umgebungsbe- |
| dingungen)                                               |
| −20 bis +60 °C                                           |
|                                                          |

## Konformitätserklärung

### Vitoconnect 100, Typ OPTO1

Wir, die Viessmann Werke GmbH & Co. KG, D-35107 Allendorf, erklären in alleiniger Verantwortung, dass das bezeichnete Produkt die Bestimmungen folgender Richtlinien und Verordnungen erfüllt:

1999/5/EUR&TTE-Richtlinie2014/35/EUNiederspannungsrichtlinie2014/30/EUEMV-Richtlinie2011/65/EURoHS II

Angewandte Normen: EN 60950-1:2006+A11:2009+A1:2010+A12:2011 EN 55022:2010 ETSI EN 301489-1 (V1.9.2):2011 ETSI EN 301489-3 (V1.6.1):2013 ETSI EN 300220-2 (V2.4.1):2012 ETSI EN 300220-1 (V2.4.1):2012 EN 62479:2010

Gemäß den Bestimmungen der genannten Richtlinien wird dieses Produkt mit CEgekennzeichnet.

Allendorf, den 01. Juni 2016

Viessmann Werke GmbH & Co. KG

/h flum

ppa. Manfred Sommer

# Stichwortverzeichnis

## Α

| Allgemeine Verkaufsbedingungen  | 5      |
|---------------------------------|--------|
| Anlage einrichten               | 10, 14 |
| Anzeigeelemente                 | 13     |
| Aufstellort                     | 11     |
| Aufstellung                     | 10     |
| Auslieferungszustand herstellen | 17     |

# В

| Bedienelemente          | 13 |
|-------------------------|----|
| Bediengerät             |    |
| – für ViCare App        | 8  |
| - für Vitotrol Plus App | 8  |
| Bedienung               | 8  |
| Benutzerkonto           | 7  |
| Benutzer registrieren   |    |
| Bestell-Nr.             |    |
| Betriebssicherheit      | 5  |
| Betriebssystem          | 8  |

# D

| DHCP                       | 7    |
|----------------------------|------|
| DSL-Router                 | . 14 |
| Dynamische IP-Adressierung | 7    |

# E

| Einkesselanlage | 7  |
|-----------------|----|
| Einzelteilliste | 18 |
| E-Mail          | 5  |
| Ersatzteile     | 18 |

# **F**

| Fernbedienen     | 8  |
|------------------|----|
| Fernüberwachen   |    |
| Frostschutz      | 5  |
| Funktionen       | 8  |
| Funktionsstörung | 16 |

# Н

| Haftung                     | 5    |
|-----------------------------|------|
| Heizungsanlage einrichten10 | , 14 |
| Herstell-Nr                 | . 18 |

## I

| Inbetriebnahme  | 13, 14 |
|-----------------|--------|
| Internet-Zugang | 5      |
| IP-Adresse      | 14     |
| IP-Adressierung | 7      |
| IP-Netzwerk     | 8      |

## Μ

| Maßnahmen zur Störungsbehebung | .16 |
|--------------------------------|-----|
| Meldungen weiterleiten         | 9   |

| Meldungsart           | 9  |
|-----------------------|----|
| Meldungscode          | 9  |
| Meldungstext          | 9  |
| Montageort            | 10 |
| Montage Wandhalterung | 11 |

## Ν

| 5  |
|----|
| 8  |
|    |
| 17 |
| 14 |
|    |

# Ρ

| Port 4437 | 1 | 4 |
|-----------|---|---|
| Port 807, | 1 | 4 |

# R

| Regelungen     |    |
|----------------|----|
| – Unterstützte | 7  |
| Reset          | 17 |
| Reset-Taster   | 17 |

## S

| Sicherheitsparameter  | 7  |
|-----------------------|----|
| SMS                   | 5  |
| Störungsanzeige       |    |
| Störungsbehebung      | 16 |
| Systemvoraussetzungen |    |
| – Heizungsanlage      | 7  |
| – IP-Netzwerk         | 7  |

# T

| Technische I | Daten |  |  | 19 |
|--------------|-------|--|--|----|
|--------------|-------|--|--|----|

#### U Un

Umgebungstemperatur.....11

# V

## W

| Wandhalterung montieren    | 11 |
|----------------------------|----|
| Wartungsmodus              | 17 |
| Weiterleiten von Meldungen | 9  |
| WLAN-Router                | 7  |

# Gültigkeitshinweis

**Bestell-Nr.** 7571381

> Viessmann Werke GmbH & Co. KG D-35107 Allendorf Telefon: 0 64 52 70-0 Telefax: 0 64 52 70-27 80 www.viessmann.de